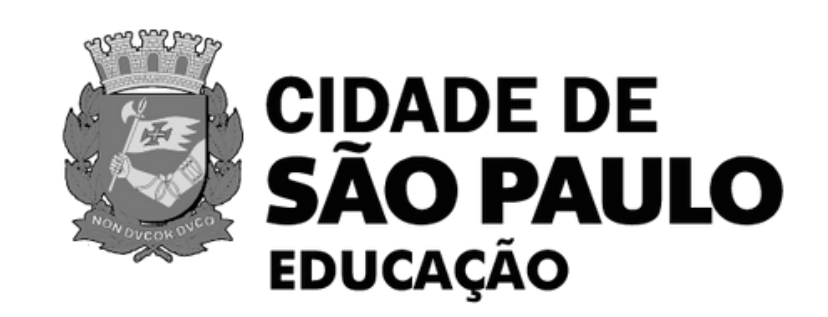

# ENCERRAMENTO E ENVIO DE PROCESSOS FÍSICOS

ENCERRAR, TRAMITAR NO SIMPROC E ENVIAR PARA O ARQUIVO INTERMEDIÁRIO

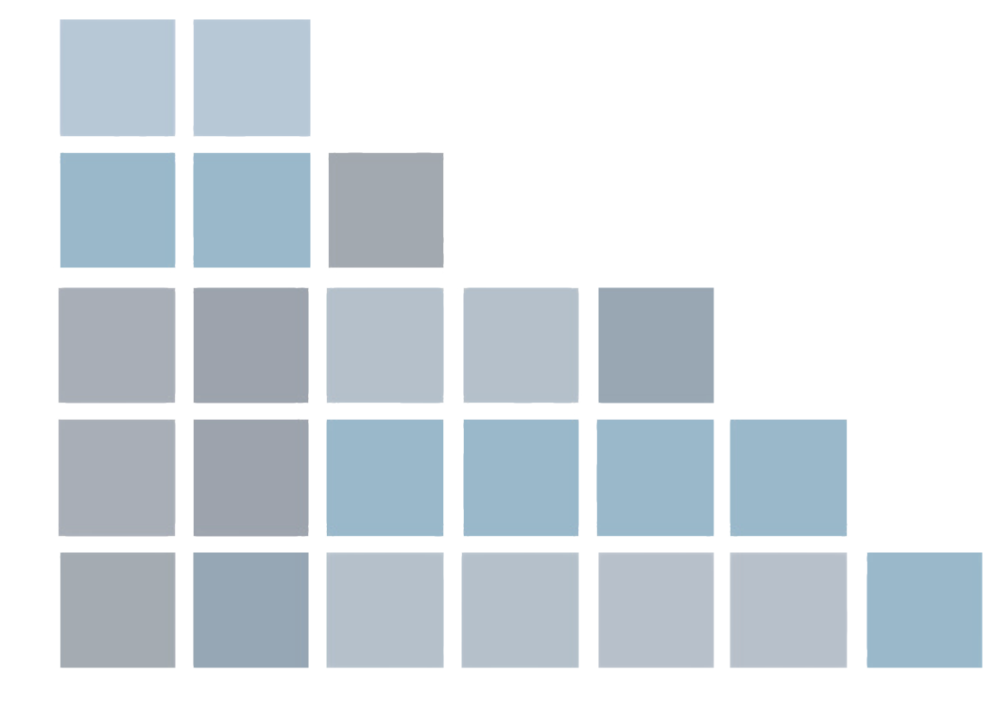

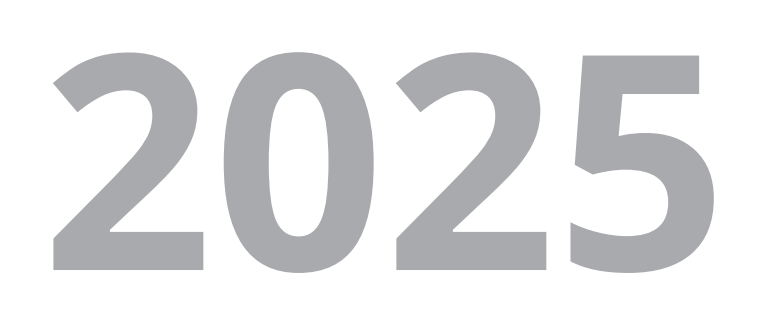

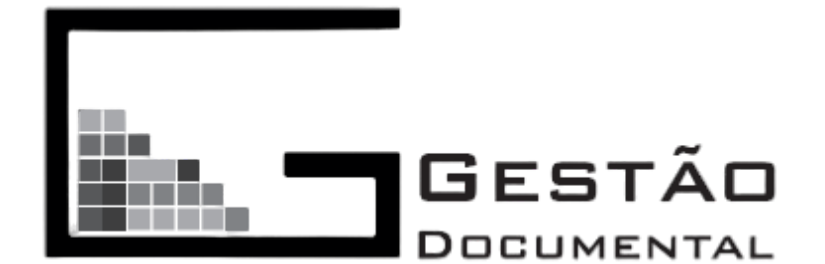

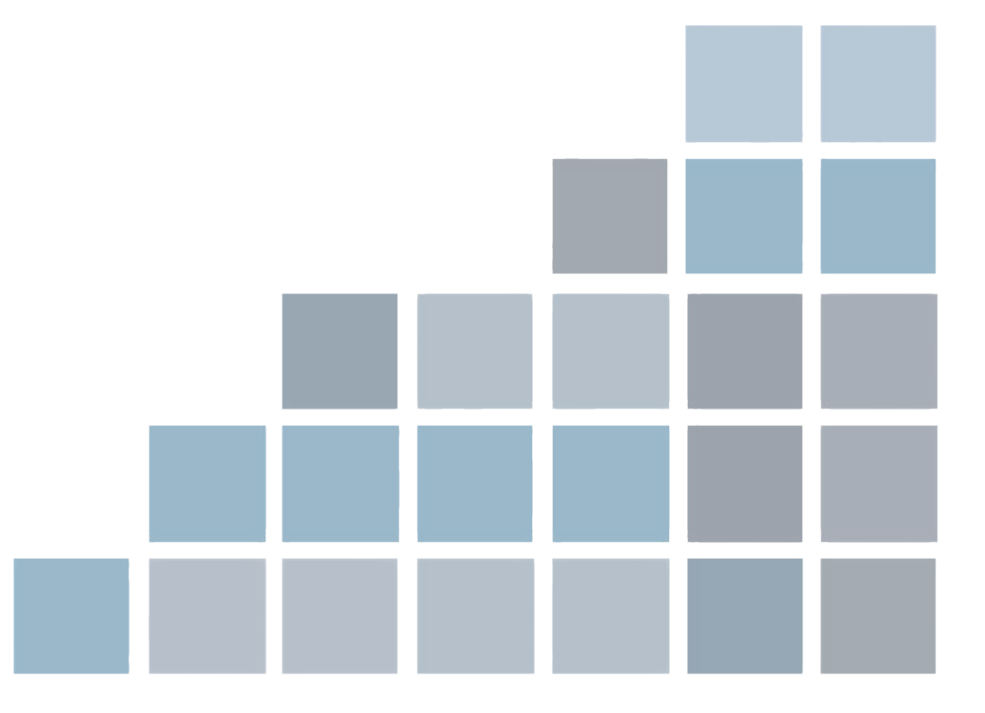

### Secretaria Municipal de Educação de São Paulo

Gestão Documental Rua Diogo de Faria, 1247, Vila Clementino CEP 4037003 – São Paulo smearquivo@sme.prefeitura.sp.gov.br

Prefeito da Cidade de São Paulo **Ricardo Nunes** 

Secretário Municipal de Educação Fernando Padula Novaes

Secretário Adjunto de Educação Samuel Ralize de Godoy

Secretária Executiva Pedagógica Maria Sílvia Bacila

Chefe de Gabinete Ronaldo Tenório

Chefe da Assessoria de Articulação das Diretorias Regionais de Educação - DREs Sueli Aparecida de Paula Mondini

Gestora do Projeto de Gestão Documental Miriã Gomes do Nascimento

#### Equipe do Projeto Gestão Documental

Marcelle Marques de Andrade Michael Melchiori Santana Juliana Custódio Duarte Morato Natália Aparecida Ribeiro de Oliveira Maurício do Amaral Souza

Estagiários Pedro Henrique de Melo Barbosa Laura Teixeira Santos

## APRESENTAÇÃO

Este manual tem como objetivo orientar as Diretorias Regionais de Educação - DRE e Secretaria Municipal de Educação - SME sobre os procedimentos necessários para o envio de processos físicos ao Arquivo Intermediário da Educação.

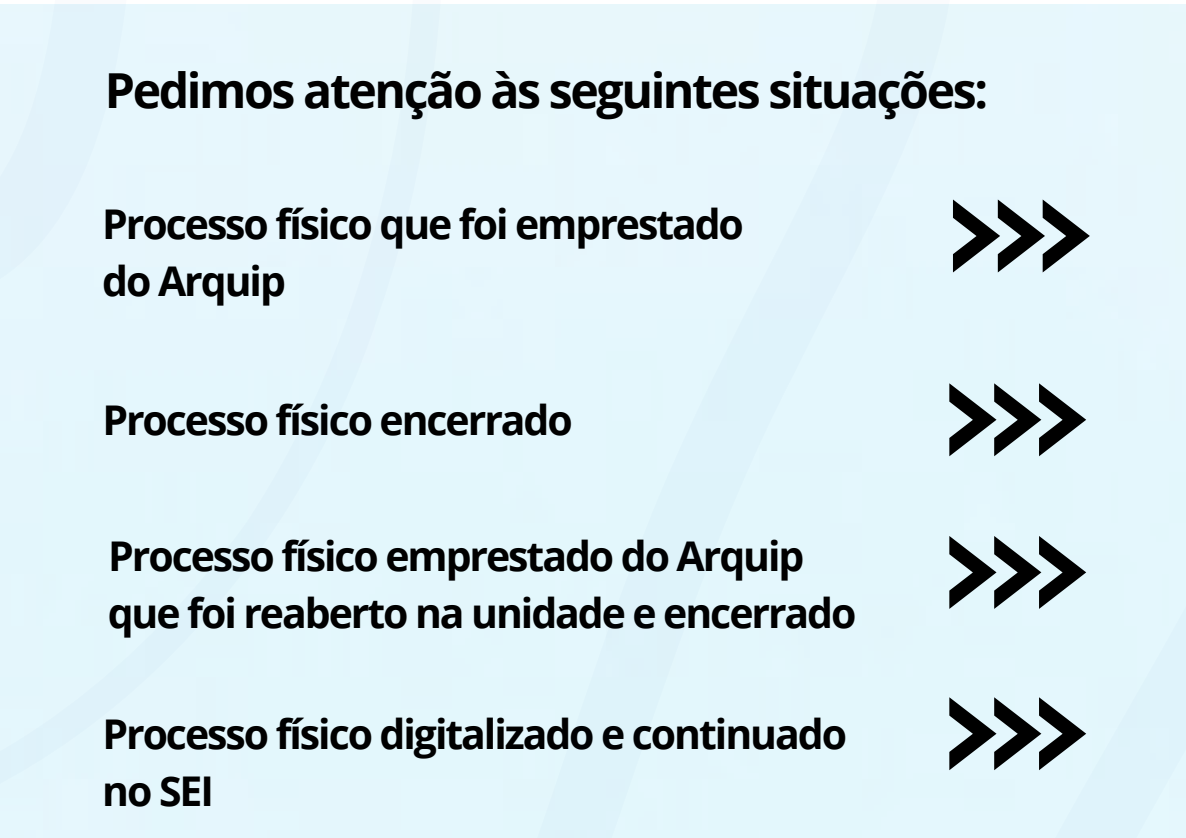

Antes de prosseguir com a leitura deste manual, é essencial consultar previamente o <u>Manual</u> <u>de Encerramento de Processos do ARQUIP</u>, que contém as instruções para realização das operações no sistema SIMPROC, tais como a elaboração do despacho, o encerramento do processo, a impressão do termo de encerramento que deve ser anexado ao processo físico e a tramitação para o ponto do Arquivo Intermediário da Educação.

A partir da conclusão dessas etapas, conforme descrito no manual do ARQUIP, este documento passa a detalhar os procedimentos subsequentes, voltados ao preparo, organização, identificação e envio físico das caixas contendo os processos ao Arquivo Intermediário da Educação.

Atenciosamente, Equipe de Gestão Documental da Educação (EDOC-SME)

- Deve retornar oportunamente ao Arquip
- Pode ser enviado para o Arquivo Intermediário da Educação
- Pode ser enviado para o Arquivo Intermediário da Educação
- Pode ser enviado para o Arquivo Intermediário da Educação

Olá, tudo bem? Meu nome é Jorge e serei seu assistente em Gestão Documental

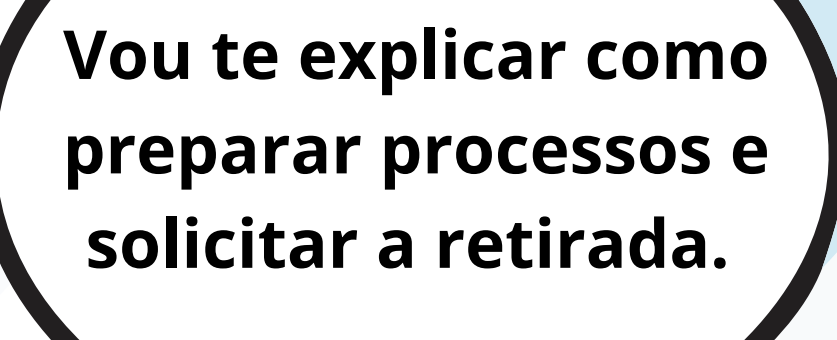

K

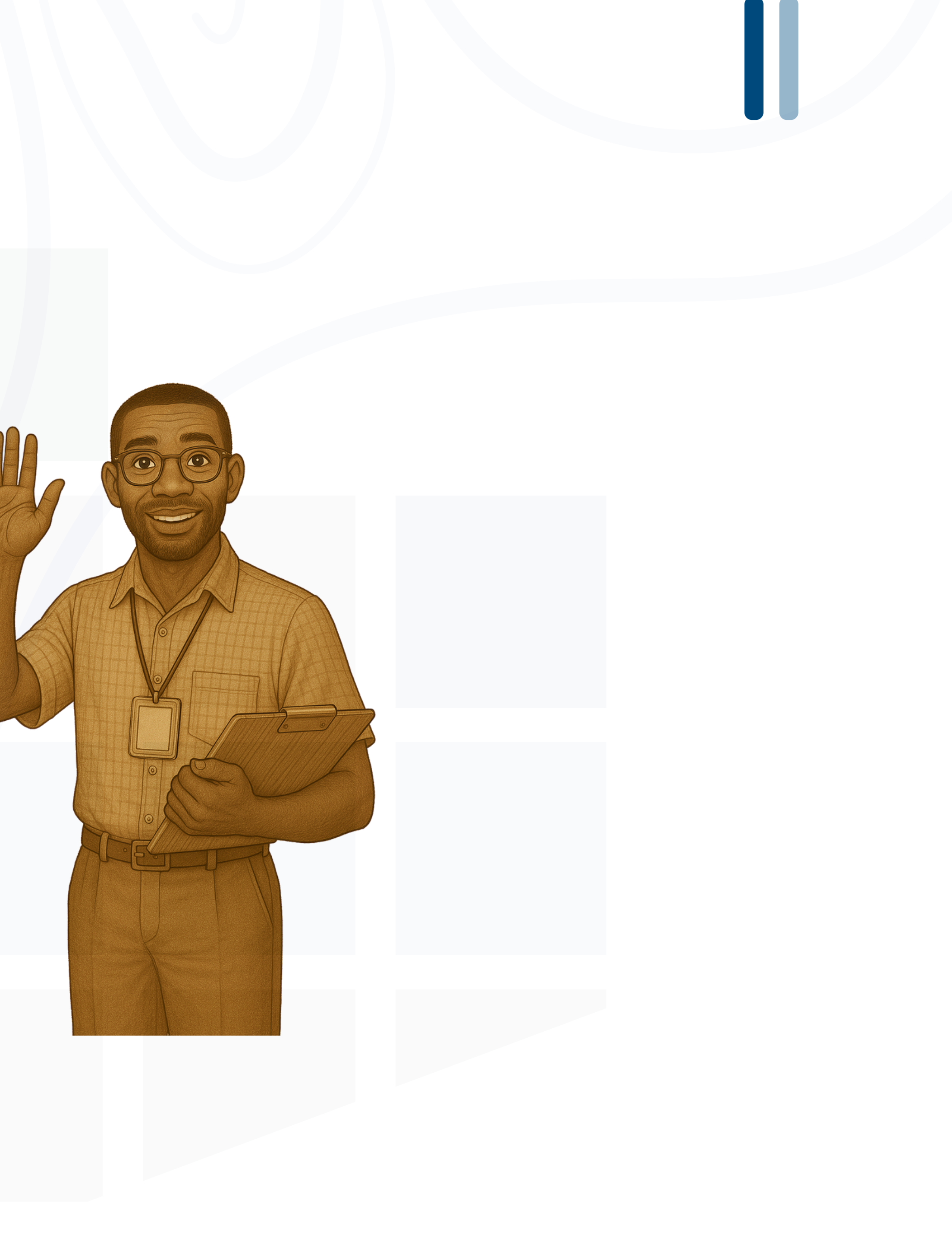

Como faço para enviar processos que estão na minha unidade para o Arquivo Intermediário da Educação?

#### PONTOS DO SIMPROC NO ARQUIVO INTERMEDIÁRIO DA EDUCAÇÃO

| Nº PONTO     | DRE                | NÚCLEO                          |
|--------------|--------------------|---------------------------------|
| 60.16.68.999 | SME/DRE-IP/ARQUIVO | NUCLEO DE ARQUIVO INTERMEDIARIO |
| 60.16.69.999 | SME/DRE-JT/ARQUIVO | NUCLEO DE ARQUIVO INTERMEDIARIO |
| 60.16.70.999 | SME/DRE-FB/ARQUIVO | NUCLEO DE ARQUIVO INTERMEDIARIO |
| 60.16.71.999 | SME/DRE-PJ/ARQUIVO | NUCLEO DE ARQUIVO INTERMEDIARIO |
| 60.16.72.999 | SME/DRE-CL/ARQUIVO | NUCLEO DE ARQUIVO INTERMEDIARIO |
| 60.16.73.999 | SME/DRE-SA/ARQUIVO | NUCLEO DE ARQUIVO INTERMEDIARIO |
| 60.16.74.999 | SME/DRE-PE/ARQUIVO | NUCLEO DE ARQUIVO INTERMEDIARIO |
| 60.16.75.999 | SME/DRE-CS/ARQUIVO | NUCLEO DE ARQUIVO INTERMEDIARIO |
| 60.16.76.999 | SME/DRE-IQ/ARQUIVO | NUCLEO DE ARQUIVO INTERMEDIARIO |
| 60.16.77.999 | SME/DRE-MP/ARQUIVO | NUCLEO DE ARQUIVO INTERMEDIARIO |
| 60.16.78.999 | SME/DRE-G/ARQUIVO  | NUCLEO DE ARQUIVO INTERMEDIARIO |
| 60.16.79.999 | SME/DRE-BT/ARQUIVO | NUCLEO DE ARQUIVO INTERMEDIARIO |
| 60.16.80.999 | SME/DRE-SM/ARQUIVO | NUCLEO DE ARQUIVO INTERMEDIARIO |
| 60.16.99.999 | SME/ARQUIVO        | NUCLEO DE ARQUIVO INTERMEDIARIO |

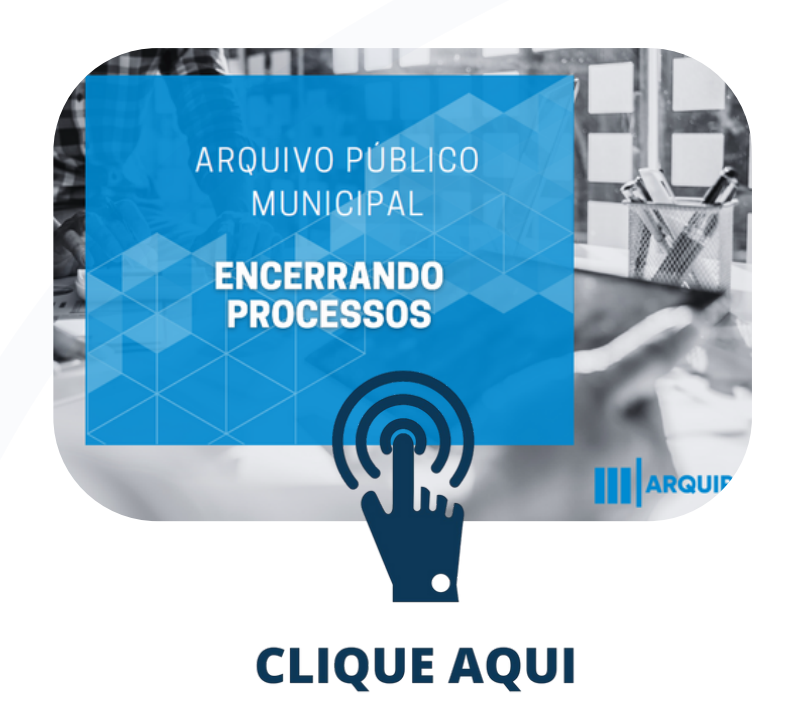

Para que os processos sejam enviados ao Arquivo Intermediário da Educação, é necessário fazer uma análise física rigorosa e tenham despacho realizado

Após o despacho, os processos devem ser encerrados e devidamente tramitados até o ponto do arquivo intermediário

> Todas essas informações podem ser encontradas no <u>Manual do Arquip</u> sobre encerramento de processos

> > 5

Para evitar dúvidas quanto à tramitação dos processos, observe atentamente a forma correta de preenchimento

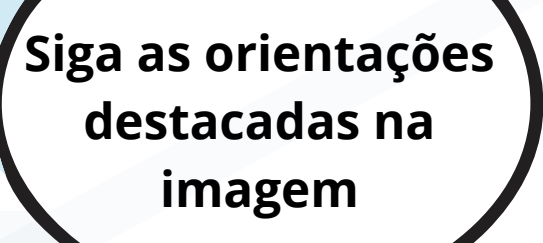

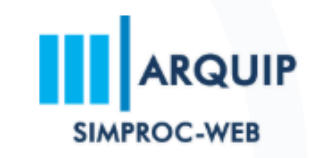

≓ Tramitação

**Q** Pesquisas

Relatórios

🕼 Autuação

Q Consultas

Operações

🕩 Sair

Tramitação

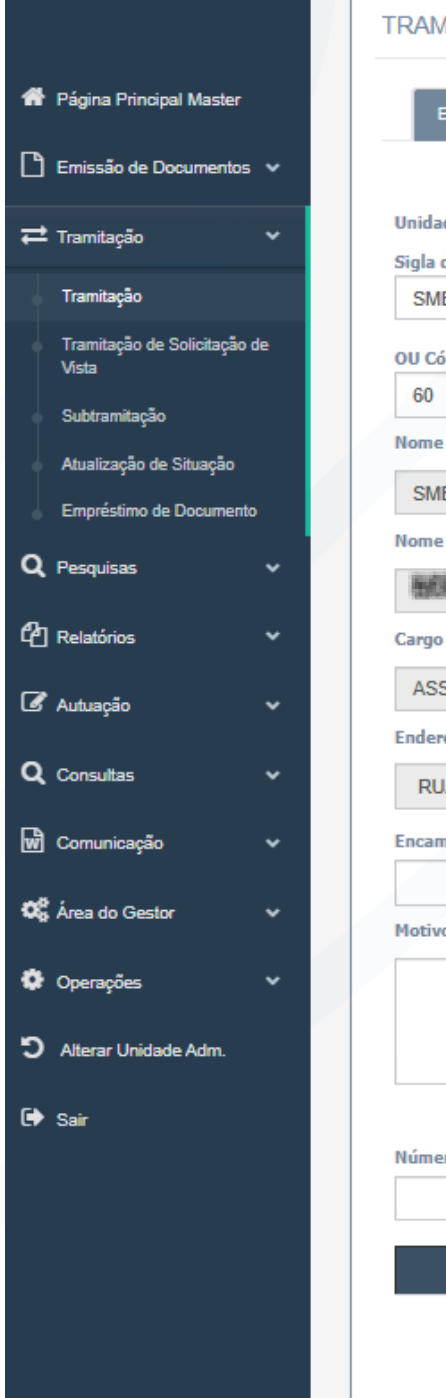

|                          |                            |                              |                |                      |                 | ACESSIBILIDADE          | A+ A- A 0 CIL          |
|--------------------------|----------------------------|------------------------------|----------------|----------------------|-----------------|-------------------------|------------------------|
|                          |                            |                              |                | Bem Vindo,           |                 |                         |                        |
|                          |                            |                              |                | SME/ARQUIVO          | SME/ARQUIVO     | ~                       |                        |
|                          |                            |                              |                |                      |                 |                         |                        |
| MITAÇAO                  |                            |                              |                |                      |                 |                         | ~                      |
|                          |                            |                              |                |                      |                 |                         |                        |
| Encaminhamento           | Protocolos Recebimento     |                              |                |                      | Oceano identifi |                         |                        |
| de Administrativa Dactin |                            |                              |                |                      | Campos identifi | cados com " sao de pree | ichimento obrigatorio. |
| da Unidade               | 0                          |                              |                |                      |                 |                         |                        |
| E/ARQUIVO                | ٩.)                        |                              |                |                      |                 |                         |                        |
| ódigo da Unidade *       |                            |                              | •              | • • • •              | 1./ . 1         |                         |                        |
| 16 99                    | 999 💡 🔶 📘                  | bigite aqui                  | i o ponto      | do Arquivo Interm    | ediário d       | a sua DR                | E ou SME               |
| e da Unidade             |                            |                              |                |                      |                 |                         |                        |
| E/ARQUIVO INTERMED       | NARIO                      |                              |                |                      |                 |                         |                        |
|                          | ENEL                       |                              |                |                      |                 |                         |                        |
| )<br>                    |                            |                              |                |                      |                 |                         |                        |
| SESSORAIII               |                            |                              |                |                      |                 |                         |                        |
| reço da Unidade          |                            |                              |                |                      |                 |                         |                        |
| JA DR DIOGO DE FARIA     | , 1247 , VILA CLEMENTINO , | NEWHERHER                    |                |                      |                 |                         |                        |
| ninhamento               | _                          |                              |                |                      |                 |                         |                        |
|                          | Selecione um Encaminham    | nto                          | ~ <del>(</del> | Não selecione nada   | neste can       | npo                     |                        |
| o da Tramitação          |                            |                              |                |                      |                 | -                       |                        |
|                          |                            |                              |                |                      |                 |                         |                        |
|                          |                            |                              |                |                      |                 |                         |                        |
|                          |                            |                              |                |                      |                 |                         | //                     |
| ero do Documento *       |                            |                              |                |                      |                 | Fa                      | ta(m) ou caracter(es). |
|                          | Incluir                    | <ul> <li>Inclua o</li> </ul> | número         | do processo aqui     |                 |                         |                        |
|                          |                            |                              | Dooumonte      |                      |                 |                         | <u></u>                |
|                          |                            | Numero do L                  | Documento      |                      |                 |                         |                        |
| Sera                     | ão listados aqu            | i os proce                   | ssos incl      | uídos para tramitacã | 0.              | Limpar                  | ncaminbar              |
| É                        | permitido tra              | nitar até 4                  | 8 process      | sos simultaneamente  |                 | Empa                    | icamininai             |
|                          |                            |                              |                |                      |                 |                         |                        |

### Analisei fisicamente, fiz os despachos, encerrei e tramitei. O que faço agora?

#### SUPRIMENTOS FORNECIDOS PARA O ACONDICIONAMENTO

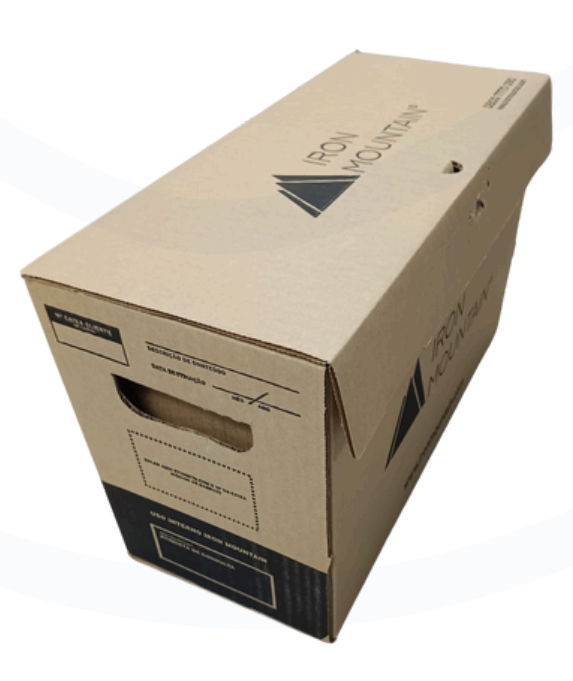

Caixa arquivo de 7kg

Lacre padrão azul

Etiqueta/código de barras

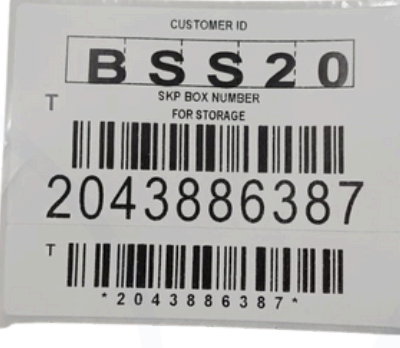

Após a tramitação, acondicione os processos nas caixas e identifique-as com as etiquetas fornecidas pela empresa contratada

Após a identificação, aplique o lacre de segurança azul em cada caixa, garantindo a integridade do conteúdo. Não se esqueça de registrar os documentos contidos em cada caixa na planilha de controle de processos

> Por fim, as caixas devem ser organizadas e separadas. A seguir, vou demonstrar todo o processo através de imagens:

BSS20

Aqui está o passo a passo de como acondicionar os documentos na caixa

> E também como colar a etiqueta e passar o lacre azul

Os suprimentos podem ser solicitados no <u>e-mail</u> da Gestão Documental

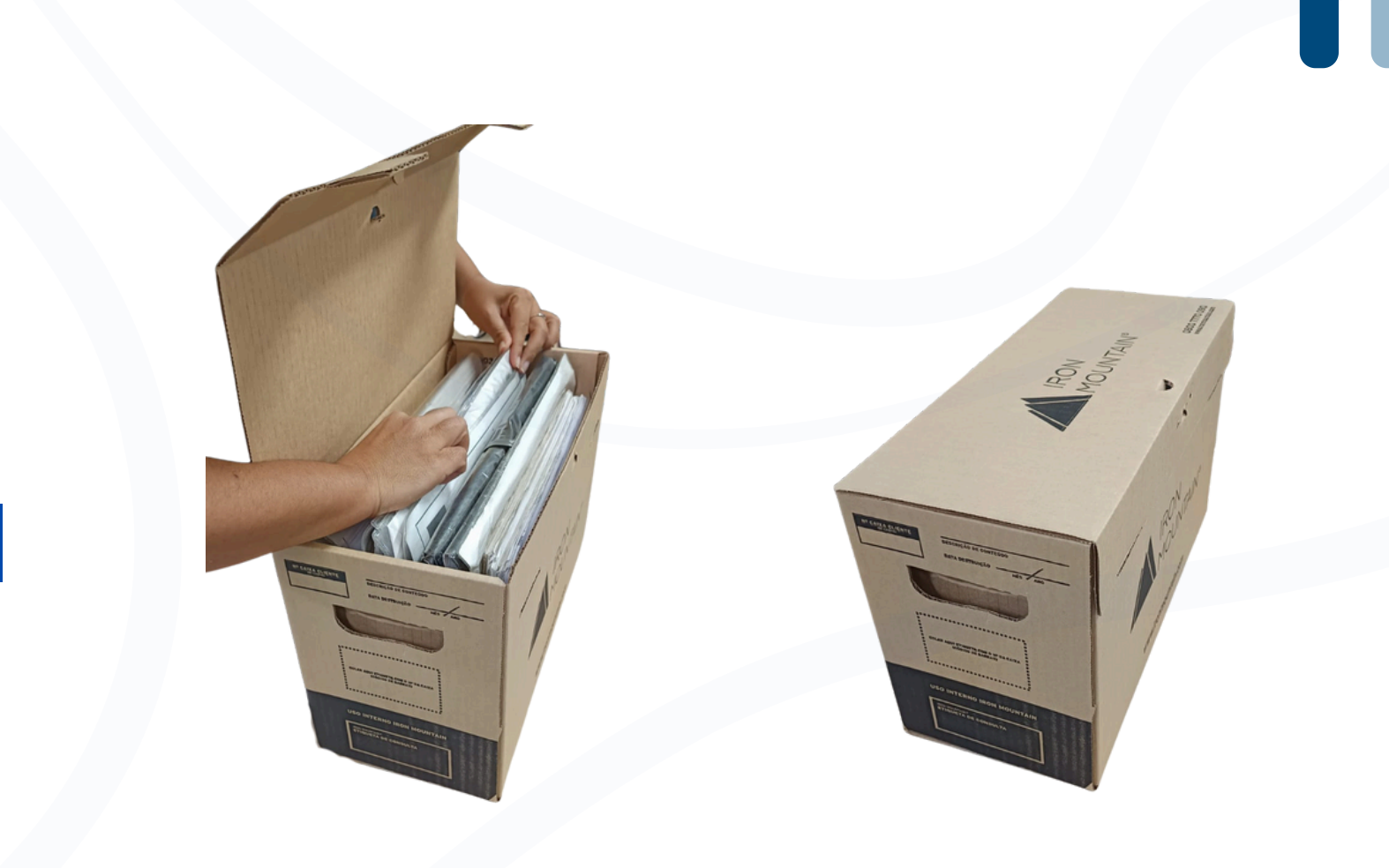

Passo 1

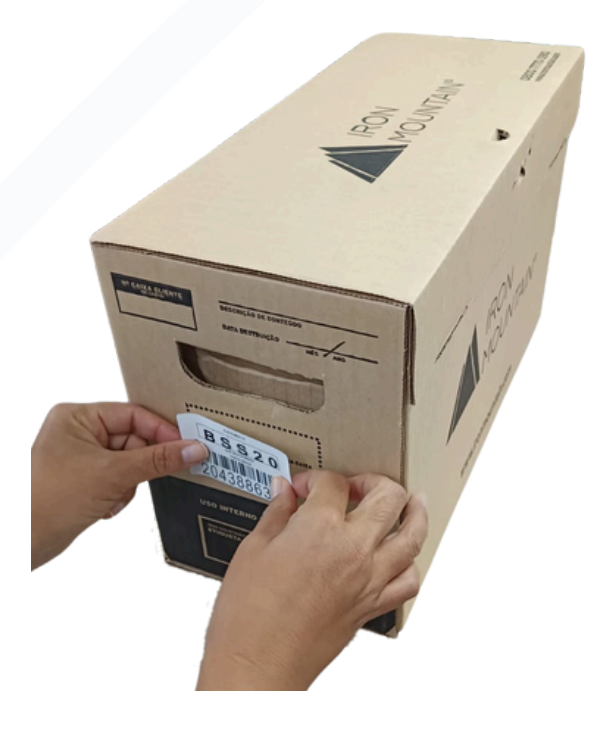

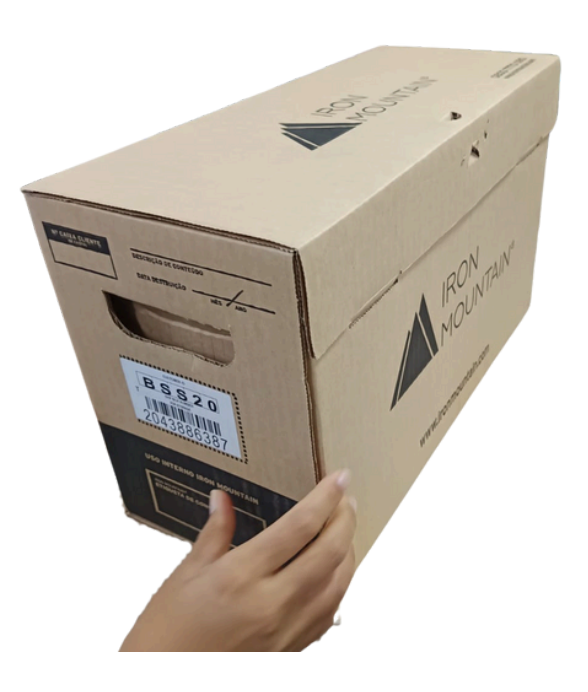

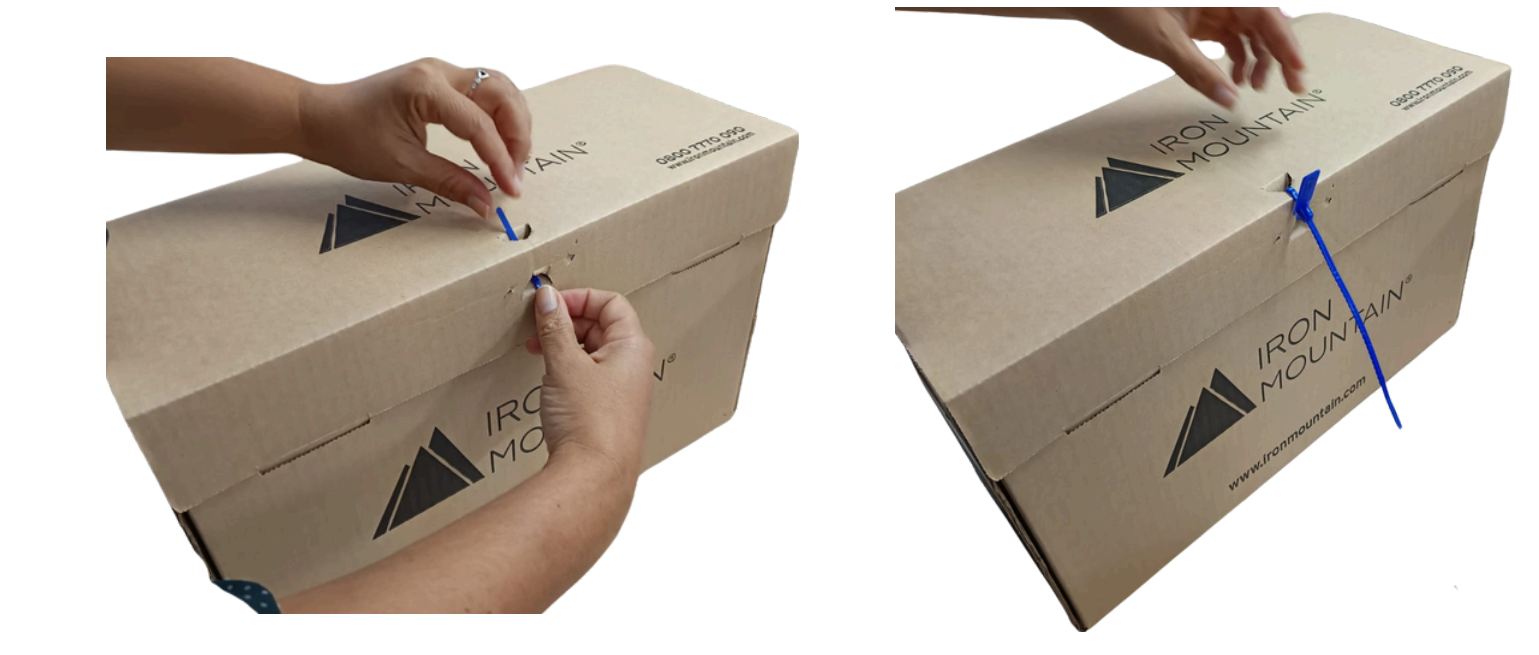

Passo 3

#### PLANILHA DE CONTROLE DE PROCESSOS

| PROCESSOS ENVIADOS PARA O ARQUIVO INTERMEDIÁRIO |               |                 |                           |                    |         |            |
|-------------------------------------------------|---------------|-----------------|---------------------------|--------------------|---------|------------|
| UNIDADE DE ORIGEM                               |               |                 |                           |                    |         |            |
| RENSPONSÁVEL                                    |               |                 |                           |                    |         |            |
| PONTO SIMPROC                                   |               |                 |                           |                    |         |            |
|                                                 |               |                 |                           |                    |         |            |
| N° DO PROCESSO                                  | QUANT. VOLUME | Nº DO PROTOCOLO | ETIQUETA IRON/ CÓD. BARRA | DATA DA TRAMITAÇÃO | ASSUNTO | OBSERVAÇÃO |
|                                                 |               |                 |                           |                    |         |            |
|                                                 |               |                 |                           |                    |         |            |
|                                                 |               |                 |                           |                    |         |            |
|                                                 |               |                 |                           |                    |         |            |
|                                                 |               |                 |                           |                    |         |            |
|                                                 |               |                 |                           |                    |         |            |
|                                                 |               |                 |                           |                    |         |            |
|                                                 |               |                 |                           |                    |         |            |
|                                                 |               |                 |                           |                    |         |            |
|                                                 |               |                 |                           |                    |         |            |
|                                                 |               |                 |                           |                    |         |            |
|                                                 |               |                 |                           |                    |         |            |
|                                                 |               |                 |                           |                    |         |            |
|                                                 |               |                 |                           |                    |         |            |
|                                                 |               |                 |                           |                    |         |            |
|                                                 |               |                 |                           |                    |         |            |
|                                                 |               |                 |                           |                    |         |            |
|                                                 |               |                 |                           |                    |         |            |
|                                                 |               |                 |                           |                    |         |            |
|                                                 |               |                 |                           |                    |         |            |
|                                                 |               |                 |                           |                    |         |            |
|                                                 |               |                 |                           |                    |         |            |
|                                                 |               |                 |                           |                    |         |            |
|                                                 |               |                 |                           |                    |         |            |
|                                                 |               |                 |                           |                    |         |            |

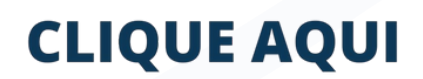

Esta é a <u>planilha</u> que deve ser preenchida de acordo com o acondicionamento dos documentos nas caixas

Ela contém informações sobre os processos, sua tramitação e a caixa em que estão localizados Realizei todo o processo de acondicionamento, etiquetagem, lacre e preenchimento da planilha. Como devo proceder para solicitar a retirada das caixas?

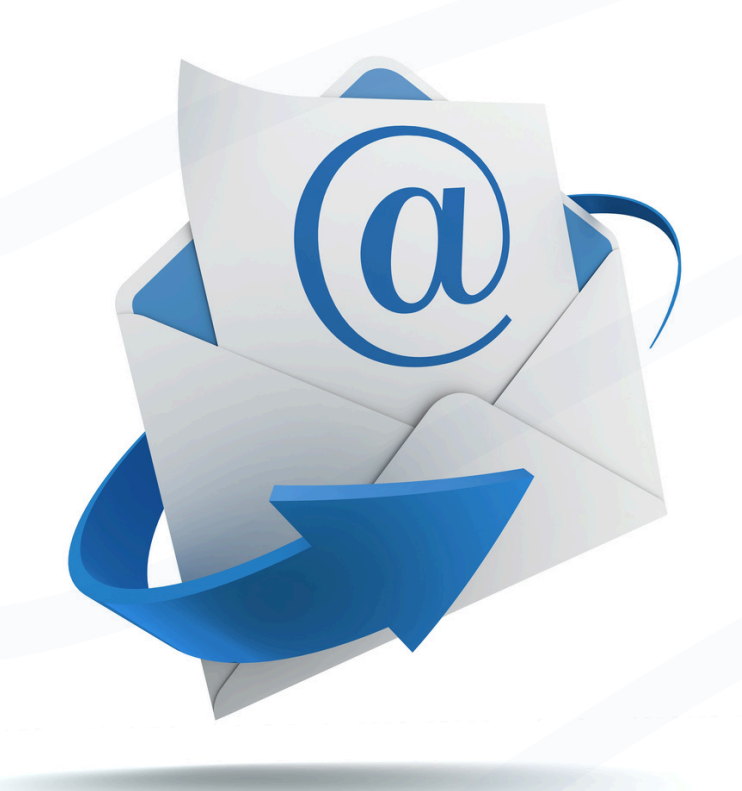

smearquivo@sme.prefeitura.sp.gov.br

Após essa etapa, deve-se encaminhar um <u>e-mail</u> para a equipe de Gestão Documental da SME

Solicitando a retirada das caixas com os processos acondicionados. No mesmo e-mail, deve ser anexada a planilha de controle de processos, devidamente preenchida

> Se tudo estiver correto, nossa equipe agendará a retirada das caixas

Espero que este tutorial tenha sido útil. Em caso de dúvidas, sinta-se à vontade para entrar em contato conosco pelo nosso <u>e-mail</u>

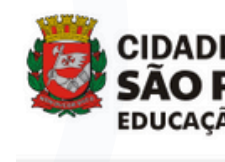

#### **Gestão Documental**

Gestão Document Tabela de tempor Diretrizes Legislação Sistemas Links Úteis

Para mais informações sobre a Gestão Documental da SME, acesse o <u>nosso site</u>

Capacitações Notícias

| SÃO PAULO      |                        |          |                     | Busca               | r                  | Buscar             |  |
|----------------|------------------------|----------|---------------------|---------------------|--------------------|--------------------|--|
| EDUCAÇÃO       |                        |          |                     | Por: 🗆 F            | Páginas 🗌 Notícias |                    |  |
| A Secretaria 👻 | Etapas e Modalidades 👻 | Notícias | Acesso à Informação | Participação Social | Quadro de Serv     | ∕iços <del>↓</del> |  |

Secretaria Municipal de Educação / Gestão Documental

| a | Ľ |  |  |
|---|---|--|--|
|   |   |  |  |
| _ |   |  |  |

| al | id | a | de | è |  |
|----|----|---|----|---|--|
|    |    |   |    |   |  |

### **Gestão Documental**

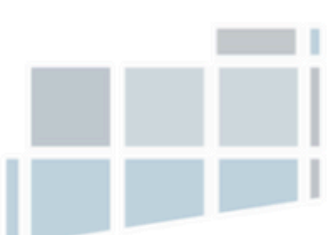

Na Secretaria Municipal de Educação de São Paulo (SME), a Gestão Documental é uma prática fundamental para assegurar a organização, preservação e acesso eficiente aos documentos produzidos e recebidos pela Rede Municipal de Ensino (RME).

A Gestão Documental é um dever dos órgãos da Administração Pública e serve como um importante instrumento de apoio à administração, à cultura e ao desenvolvimento científico. Entre seus principais benefícios, destacam-se: a simplificação e racionalização dos procedimentos de gestão de documentos, a garantia de acesso às informações e documentos públicos, a agilidade no processo de tomada de decisões, o aumento da qualidade e produtividade no serviço viblico, a preservação do patrimônio documental e a promoção da transparência das ações administrativas.

A Gestão Documental contribui para a eficienciano, tendimento à população, e fortalece a transparência. Além disso, desempenha um papel fundamental no desenvolvimento e na continuito de das políticas públicas de educação, ao assegurar a preservação e o acesso à memória institucional, garantindo assim a sustentabilitado consolidação das iniciativas governamentais ao longo do tempo.

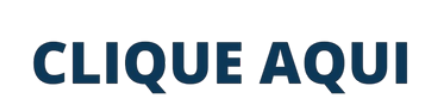

11

н

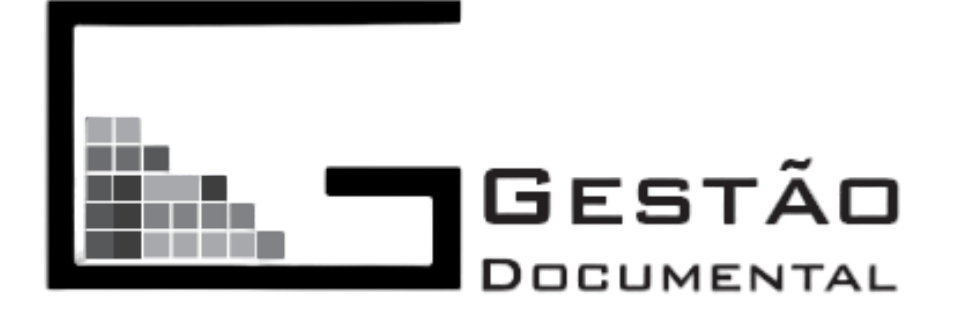

smearquivo@sme.prefeitura.sp.gov.br

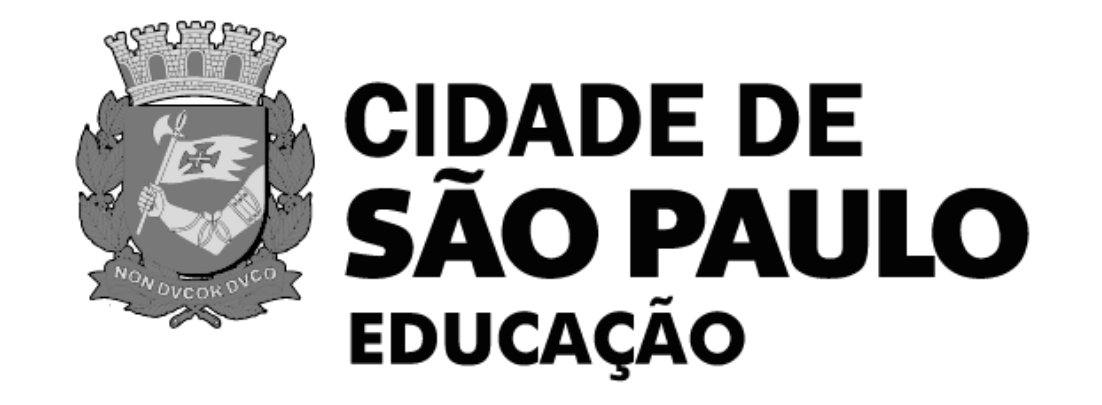